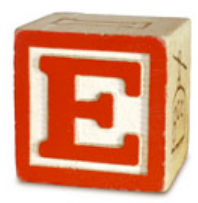

- 1. Download two items from <u>http://tools.portagebay.com/clients/lakewoodv12.html</u> :
  - a. The E-Com login file right-click on the link and save to your desktop, so that it may easily be used for launching your E-Com session.
  - b. The Windows E-Com client installer; depending upon the speed of your connection, this may take up to 20 minutes to download.
- 2. Find the downloaded client installer file (named FMv12\_Win\_ECOM.zip) and right-click on it. Select "Extract All" and select a place to extract it. Check the box next to "Show extracted files when complete." Click Next.
- 3. Open the unzipped folder and double-click the Setup icon. If you get an "Unknown Publisher" message, select "Run" to continue the installation. If you get an "allow program to make changes" question, select Yes.
- 4. A small dialog window should open, asking for your choice of Language. Click OK.
- 5. The installer should come up select "Next."
- 6. Accept the License terms and click "Next."
- 7. Select "Next" at the Destination page.
- 8. Leave the Setup Type as is and click "Next."
- 9. Select Install. Depending on your computer's processor speed, this may take several minutes.
- 10. Once FileMaker has been installed, click the "Finish" button.
- 11. FileMaker may open; if so, you may close it. If you get a "New Version Notification" message, check the box by "Don't tell me about new versions again" and click Cancel.
- 12. If Apple's Bonjour software needs to be installed on your computer, a Bonjour installation message will come up; if not, skip to Step 13.
  - a. Click "Next" on the Bonjour installation screen. (Note: Windows 7 may not require the following steps.)
  - b. Click "Next" on the next screen as well.
  - c. Accept the terms and click "Next."
  - d. Click "Next" again at the next window.
  - e. Leave both boxes checked (you may uncheck the "Automatically update Apple software" if you are short on time) and click "Next."
  - f. Once Bonjour installs, click "Finish."
- 13. Once you have been notified that the server software has been updated, you will be able to use the new E-Com Login file you downloaded to your desktop in Step 1a. Your old one will not work, and may be deleted.